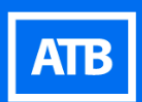

# WIRES

How-To Guide

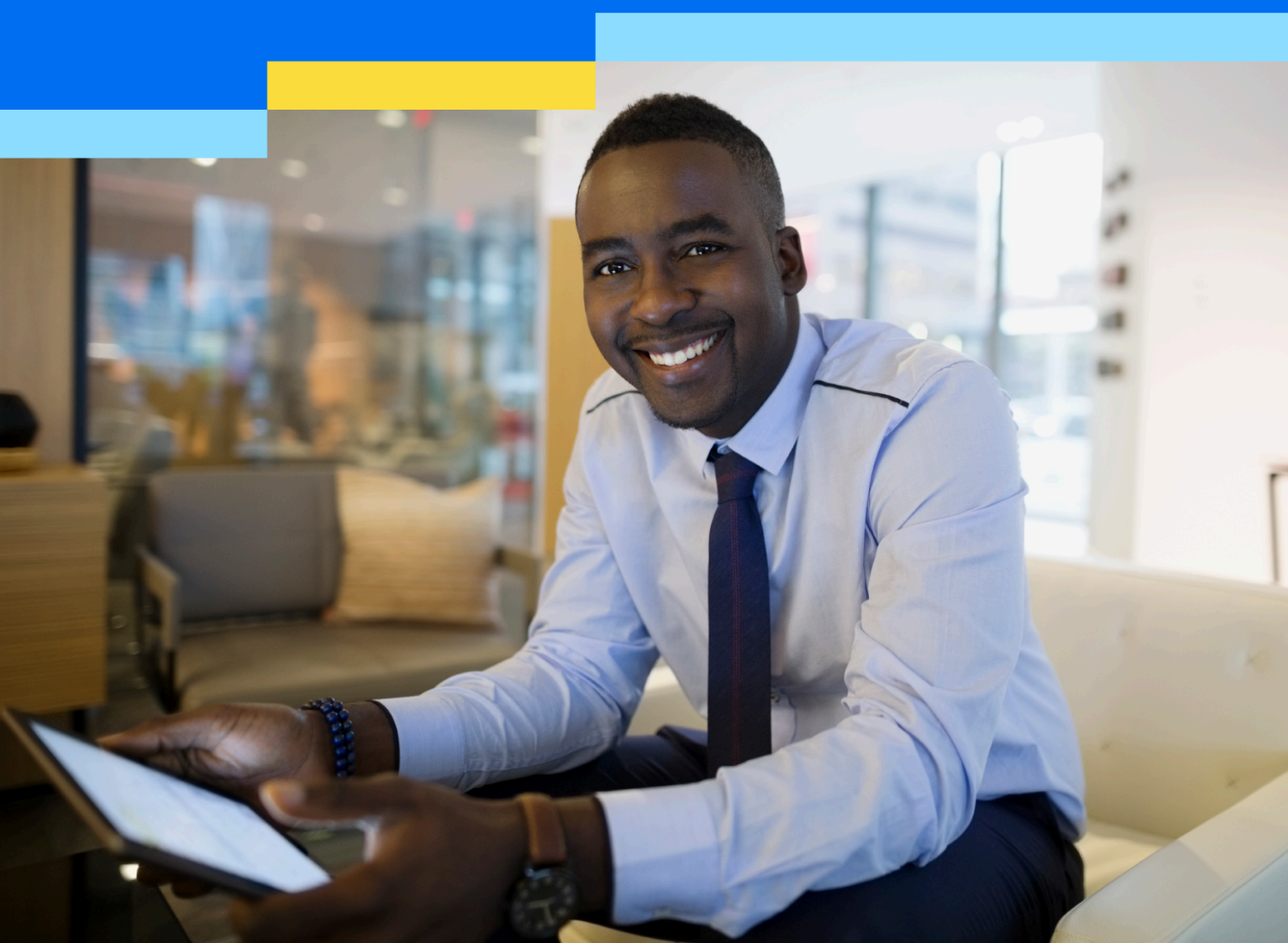

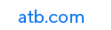

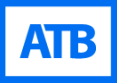

#### On October 21, ATB enhanced our wire transfers experience

ATB has adopted international standards for electronic financial messages mandated by Payments Canada. As a client you'll experience a faster and smoother user experience, accelerated payments and easier self-serve through enhanced wire details. Key changes include the following.

#### Send Wire

- **Purpose of Payment (code):** A standardised list of payment reasons can now be selected from a new dropdown list.
- Address Format: When creating a beneficiary you can now add a building number to the address. Phone numbers are no longer required.
- Indian Currency Wires: Two new mandatory fields have been added. Indian Financial System Code (IFSC) is used to identify Indian beneficiary banks. Indian Rupees Purpose of Payment is a unique reporting requirement of the Indian banking system. It's selected from a dropdown list.
- Australia Bank State Branch (BSB) number & New Zealand Bank Code: New optional fields used to identify the specific branch have been added.
- **Duplicate Wire Check:** New system checks now ensure wires with identical details are flagged for your review prior to the wire being submitted.

#### **Wires Sent History**

• **Failure Reasons:** Rejected / returned outgoing wires will now display the reason they failed.

#### Wires Received History

• **View Remittance Information:** New remittance information (like invoices for example) for incoming wires will be available, when included by the sender.

#### **Naming Conventions**

• Creditor is now the new term for beneficiary and has been added to the "Beneficiary / Creditor" label.

#### **Malicious & Harmful Content Scanning**

• Controls have been added to remittance information to prevent wires containing an IP address (or text in the likeness of an IP address) or web address from being processed. If you create a wire with malicious content, it will be rejected. You can view the reason in your Outgoing Wire History. See more details in the Malicious Content section.

# TABLE OF CONTENTS

| Creating a Wire Beneficiary/Creditor       | 3  |
|--------------------------------------------|----|
| Send a Wire Transfer Payment               | 11 |
| Wires Summary                              | 17 |
| Wire History                               | 20 |
| View Wires Sent                            | 21 |
| Rejected Wire Status                       | 26 |
| View Wires Received                        | 28 |
| Additional Wire Information                | 32 |
| Malicious Content                          | 32 |
| Sanctioned Countries                       | 33 |
| Sending Wires to India                     | 34 |
| Sending Wires to Australia and New Zealand | 35 |
| Cancelling Wires                           | 36 |
| To attempt a recall on a processed wire    | 37 |
| Alerts                                     | 38 |
| Duplicate Wire Check                       | 40 |
| Supported Wire Currencies                  | 41 |
|                                            |    |

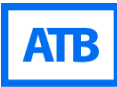

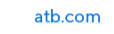

# **Creating a Wire Beneficiary/Creditor**

Required information for sending wires to beneficiaries/creditors.

#### **Beneficiary information:**

- Beneficiary name must match the final account name
- Beneficiary physical address No PO Boxes, reservations or military bases
- Beneficiary account number, CLABE (Mexico) or International Bank Account Number (IBAN)
- Additional requirements by wire destination country:
  - Canada: Bank transit and institution number
  - USA: Fedwire or ABA routing number
  - Australia: Bank State Branch (BSB) number which is optional
  - New Zealand: Bank Code number is optional
  - India: Indian Financial System Code (IFSC)
  - Other international destinations require a SWIFT Bank Identifier Code (BIC)

Intermediary bank information is not required, however providing any additional details in the message to the beneficiary field is recommended.

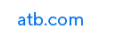

#### Step 1: Log into ATB Business Online with username and password

Log in to the ATB Business using your username and password. You will be challenged and will need to input a six digit code sent to your cell phone.

|                         | <b>ATB</b> Business                                                                     |
|-------------------------|-----------------------------------------------------------------------------------------|
| Login                   |                                                                                         |
| Userna                  | me                                                                                      |
|                         |                                                                                         |
| Passwo                  | ord Forgot Password                                                                     |
|                         | Show                                                                                    |
|                         | Log in                                                                                  |
| <b>Need a</b><br>Please | ssistance?<br>call ATB Business at 1-877-363-4855                                       |
| í                       | Protect yourself and others from fraud and identity theft. Visit our <u>Banking and</u> |

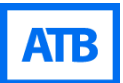

#### **Step 2: Select Wires**

From the overview screen click on Payments & Transfers and select Wires.

| ATB Business Accounts             | Payments & Transfers Reporting | Admin Approvals |                   | ¢ 0 \$                         |
|-----------------------------------|--------------------------------|-----------------|-------------------|--------------------------------|
| Accounts Summ                     | Account Transfers              |                 |                   | As of Aug 06, 2024 @ 9:39am MT |
|                                   | EFTs                           |                 |                   |                                |
| All Accounts Create Account Group | Single EFTs                    |                 |                   |                                |
| Operating Accounts                | Bill Payments                  |                 | Available balance | Current balance                |
| E Canadian Dollars (1)            | 👷 Interac e-Transfer ®         |                 | \$3,175,162.48    | \$3,175,162.48                 |
| Account name                      | Global ACH Transfers           | Туре            | Available balance | Current balance                |
| Commercial Operating Account      | Wires                          | Chequing        | \$3,175,162.48    | \$3,175,162.48                 |
| US Dollars (1)                    | Stop Payments                  |                 | \$3,250,007.67    | \$3,250,007.67                 |
| Account name                      | Tax Pay & File 📑               | Туре            | Available balance | Current balance                |
| Business - US Chequing Account    | 10.000                         | Chequing        | \$3,250,007.67    | \$3,250,007.67                 |

#### Step 3a: Create a beneficiary

On the Send Wire & Manage Beneficiaries/Creditors screen, click on the beneficiary.

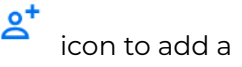

| ATB Business         | Accounts Payments & Transfers Reporting Admin Approvals | Ç () ≜ |
|----------------------|---------------------------------------------------------|--------|
| < Back to Wires      | & Manage Beneficiaries/Creditors 💿                      |        |
| Beneficiary/Creditor | - <mark>ک</mark>                                        |        |

The default wire destination is Canada. Click the drop down for other international destinations.

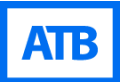

#### Step 3b: Create a beneficiary bank Information

| ATB Business Accounts                      | Payments & Transfers Reporting Admin Approvals | ¢ 0 \$ |
|--------------------------------------------|------------------------------------------------|--------|
| < Back to Wires Add Beneficiary            | y/Creditor 💿                                   |        |
| Beneficiary/Creditor banking information   | ı                                              |        |
| Wire destination                           |                                                |        |
| Canada 👻                                   |                                                |        |
| Select the location of the receiving bank. |                                                |        |
| Transit/Institution SWIFT/BIC              |                                                |        |
| Transit number Institution number Bran     | nch location                                   |        |
| 5 digits 3 digits                          |                                                |        |
| Account number / IBAN / CLABE              |                                                |        |
|                                            |                                                |        |
|                                            |                                                |        |
| Beneficiary/Creditor contact information   |                                                |        |
| Name                                       | Nickname                                       |        |
|                                            |                                                |        |
| Street address                             |                                                |        |
|                                            |                                                |        |
| City                                       | Province                                       |        |
|                                            | Select a province 🔹                            |        |
| Save                                       |                                                |        |
|                                            |                                                |        |

Wires can be sent to multiple destinations worldwide, ATB supports 27+ currencies.

| ATB Business Acco                                                                                                    | unts Payments & Transfers Reporting Admin Approvals | ¢ |
|----------------------------------------------------------------------------------------------------|-----------------------------------------------------|---|
| < Back to Wires<br>Add Beneficia                                                                                                    | ary/Creditor ®                                      |   |
| Beneficiary/Creditor banking inform<br>Wire destination<br>Canada<br>Canada<br>United States<br>Afghanistan<br>Albania<br>Algeria<br>American Samoa | ation                                               |   |
| Beneficiary/Creditor contact inform                                                                                                    | ation Nickname Province                             |   |
| Save Cancel                                                                                                    | Select a province                                   |   |

#### Step 3c: Create a beneficiary banking information

Step 4: Add the beneficiary details

These include:

- **Beneficiary name**: The Beneficiary name must be entered in full and appear exactly the same as recorded on their bank account.
- Beneficiary's physical address: PO Boxes, reservations, and military bases are not acceptable
- **Nickname**: The nickname will be displayed in the beneficiary drop down list, which will be helpful if you need to submit another wire in the future
- **Beneficiary Bank Address**: This field will be auto populated based on the Transit/Institution, ABA/Fedwire or SWIFT/BIC entered. Please validate this against your records

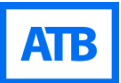

| ATB Business Accounts F                             | Payments & Transfers Repo | rting Admin |  |
|-----------------------------------------------------|---------------------------|-------------|--|
| Canada -                                            |                           |             |  |
| Select the location of the receiving bank.          |                           |             |  |
| Transit/Institution SWIFT/BIC                       |                           |             |  |
| Transit number Institution number Branch<br>BANK OF | Iocation                  |             |  |
| 30909 001 4 HIGH S                                  | ST SE CALGARY T2Z 3T8 AB  |             |  |
| Account number / IBAN / CLABE                       |                           |             |  |
| 12345870                                            |                           |             |  |
| Beneficiary/Creditor contact information            |                           |             |  |
| Name                                                | Nickname                  |             |  |
| Cement Trust Co                                     | Toronto Consulting office |             |  |
| Street address                                      |                           |             |  |
| 5th Floor 140 Aldersgate Street                     |                           |             |  |
| Building number (optional)                          |                           |             |  |
|                                                     |                           |             |  |
| City                                                | Province                  |             |  |
| Toronto                                             | Ontario                   | ¥           |  |
| Postal code Cour                                    | ntry                      |             |  |
| M3C0E4 Ca                                           | anada                     | -           |  |
|                                                     |                           |             |  |
| Save                                                |                           |             |  |

#### Step 4a: Add the beneficiary contact information

Once all the Beneficiary/Creditor information is entered, click **Save.** The wire beneficiary will be created and a review screen will appear.

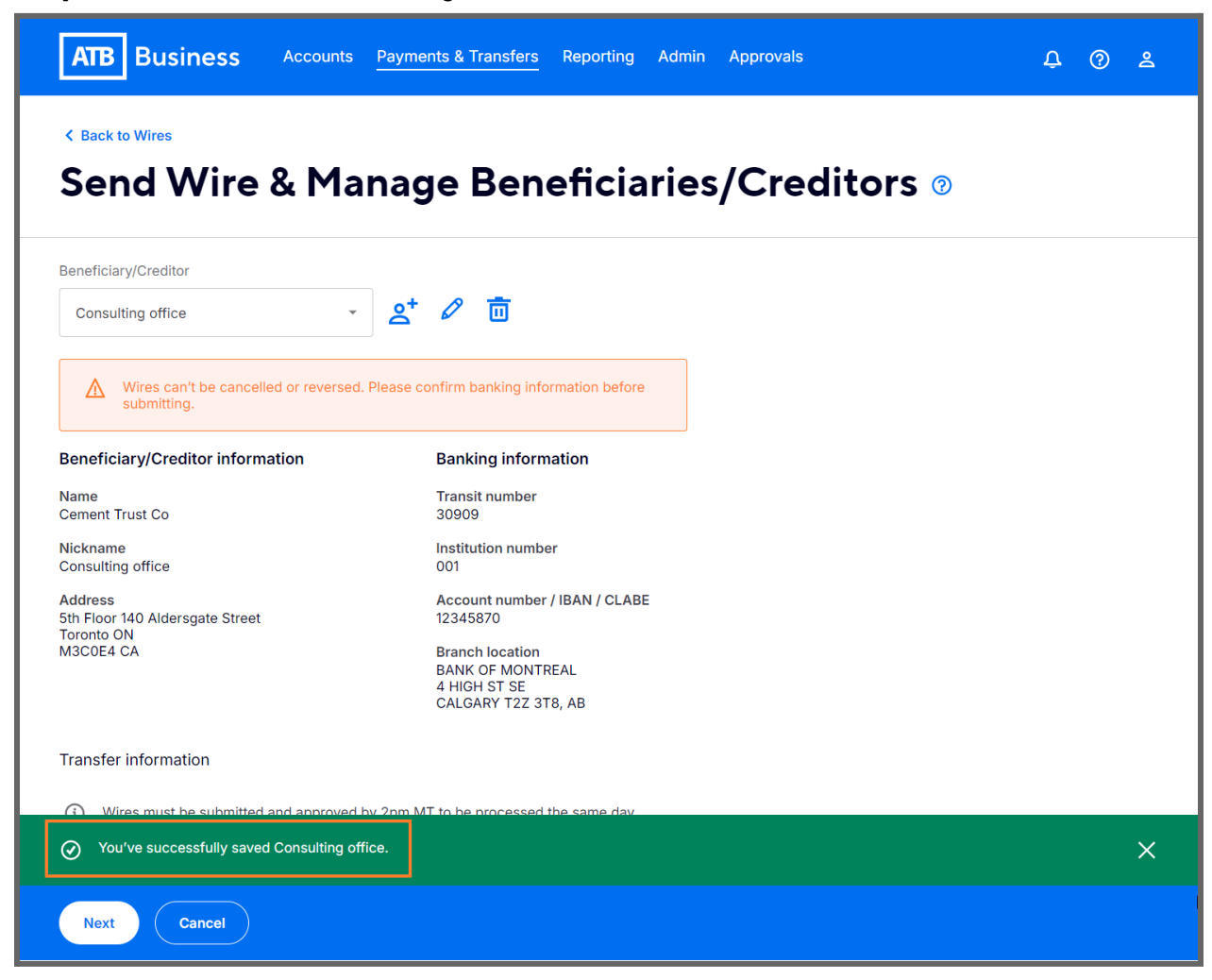

#### Step 4b: Add the beneficiary contact information

On the Send Wire & Manage Beneficiary/Creditor screen, you can add another beneficiary

by clicking on the  $\stackrel{\texttt{A}^{+}}{=}$  icon, or click on the  $\checkmark$  icon to edit the details or lastly you can click on the  $\stackrel{\textcircled{}}{=}$  icon to delete the beneficiary. Once you click **Next** at the bottom, you can submit the outgoing wire.

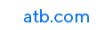

# Send a Wire Transfer Payment

#### Limits and cut off time

The following limits apply to all foreign exchange (FX) wires:

- All FX wire limits are \$50,000 CAD maximum per wire
- Foreign exchange wires must debit a CAD account. USD accounts can be debited for USD or CAD wires only
- FX exchange rates are only guaranteed until 2pm MST
- Wires created after 2pm MST with no FX will be sent out on the next business day. You'll notice the date will advance to the next business day automatically

#### Step 1a: Select Send Wire & ManageBeneficiary/Creditor

| ATB Business Accounts Payments & Transfers Reporting Admin Approvals | ¢                              |
|----------------------------------------------------------------------|--------------------------------|
| Summary Send Wire & Manage Beneficiaries/Creditors                   | As of Aug 07, 2024 @ 8:54am MT |
| Scheduled wires (2)                                                  | ~                              |
| History                                                              |                                |
| Wires sent (11)                                                      | ~                              |
| Wires received (0)                                                   | ~                              |

Once you've clicked on the Beneficiary/Creditor from the drop down list, the **Send Wire & Manage Beneficiaries/Creditors** screen will appear.

#### Step 1b: Select the Beneficiary/Creditor

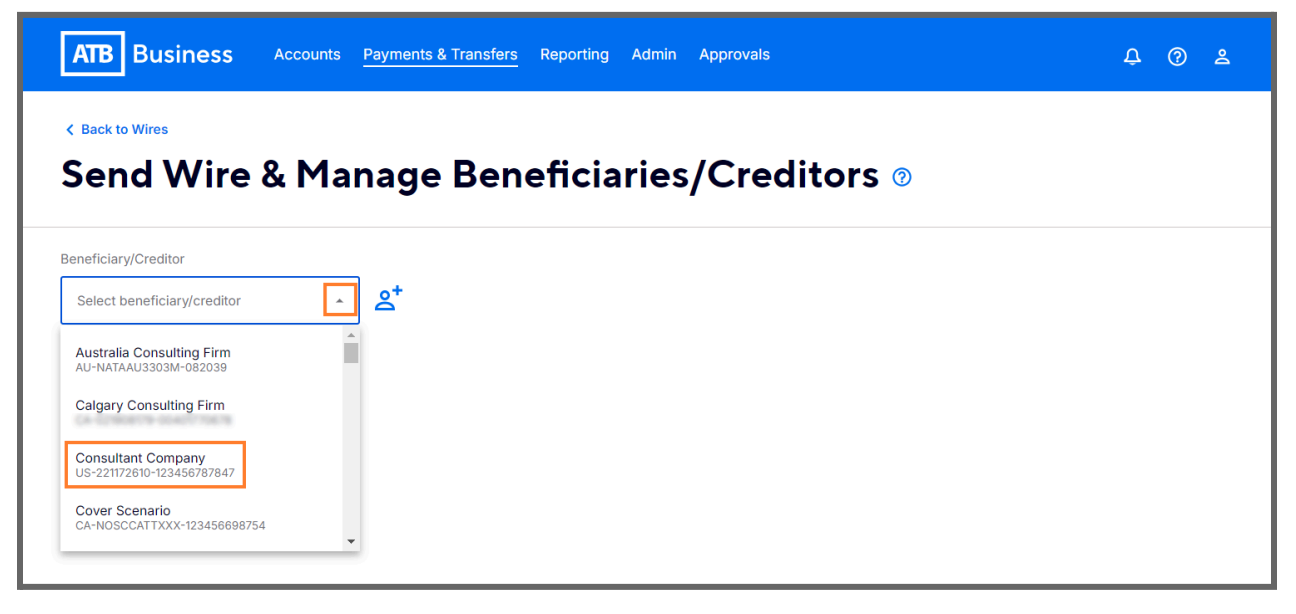

#### Step 1c: Create the wire transfer

Beneficiary/Creditor details are displayed.

| ATB Business Accounts Payr                                            | nents & Transfers Reporting Admin Approvals                                                                             | ₽ @ ≗ |
|-----------------------------------------------------------------------|----------------------------------------------------------------------------------------------------|-------|
| < Back to Wires Send Wire & Mana                                      | ge Beneficiaries/Creditors @                                                                                            | D     |
| Beneficiary/Creditor                                                  |                                                                                                    |       |
| Consulting office •                                                   | * <i>の</i> 直                                                                                                    |       |
| Wires can't be cancelled or reversed. Please submitting.              | confirm banking information before                                                                                      |       |
| Beneficiary/Creditor information                                      | Banking information                                                                                                    |       |
| Name<br>Cement Trust Co                                               | Transit number<br>30909                                                                                                 |       |
| Nickname<br>Consulting office                                         | Institution number<br>001                                                                                               |       |
| Address<br>5th Floor 140 Aldersgate Street<br>Toronto ON<br>M3C0E4 CA | Account number / IBAN / CLABE<br>12345870<br>Branch location<br>BANK OF MONTREAL<br>4 HIGH ST SE<br>CALGARY T2Z 3T8, AB |       |
| Transfer information                                                  |                                                                                                    |       |
| (i) Wires must be submitted and approved by 2pm                       | MT to be processed the same day.                                                                                        |       |
| From account                                                          |                                                                                                    |       |
| Next Cancel                                                           |                                                                                                    |       |

#### Step 1d: Create your wire transfer

Complete the following fields.

| Wires must be submitted                                                       | and approve                   | ad by ( | nm MT to                      | ha proces           | cod th    | a sama day  |
|-------------------------------------------------------------------------------|-------------------------------|---------|-------------------------------|---------------------|-----------|-------------|
| From account Commercial Operating Account                                     | nt \$3,175,162                | 2.48    | 2011 101 10                   | be proces           |           | ▼ anie day. |
| Currency (2)<br>GBP -                                                         |                               |         |                               |                     |           |             |
| From amount                                                                   |                               | To an   | nount                         |                     |           |             |
| 559.68                                                                        | CAD                           |         |                               | 32                  | 2.59      | GBP         |
| Exchange rate: 1.73497                                                        |                               | 1.00 C  | AD = 0.58 G                   | BP                  |           |             |
| Date ③ Aug 06, 2024                                                           |                               |         |                               |                     |           |             |
| Purpose of payment                                                            |                               |         |                               |                     |           |             |
| IVPT - Invoice Payment                                                        |                               | •       |                               |                     |           |             |
| Message to beneficiary/creditor                                               | (optional)                    |         |                               | 126 char            | acters re | emaining    |
| Invoice #12345                                                                |                               |         |                               |                     |           |             |
| Your message may not be received as<br>Including content such as URLs or IP a | not all banks<br>addresses ma | provid  | e this featur<br>romise the s | e.<br>security of y | our wire  | and         |

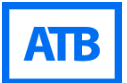

Fill out all the fields for Beneficiary/Creditor:

#### Transfer date:

• The date defaults to the current date if it is before 2pm MST. After 2pm, it will default to the next business day. You can future date wires up to 45 days in advance

#### From amount:

• Enter the amount of the transaction. If an account selected is CAD, CAD will be the default currency and the exchange rate will be calculated based on currency selected if applicable

#### To amount:

- For CAD to CAD and USD to USD, the amount sent and amount to be received will be the same minus any intermediary bank fees
- For other currencies (for example, CAD to USD or other foreign currencies), the conversion will be displayed in the amount received. You may also choose to enter the amount that you want the beneficiary to receive and the amount sent will be populated with the appropriate exchange rate

#### Purpose of payment:

 Choose a reason for sending the wire by clicking on the dropdown arrow and selecting the appropriate option. This is a mandatory field. If you select "Other" a text box will appear allowing you to enter up to 30 characters. Enter only letters, numbers and / - ? : ()., ' +

#### Message to recipient:

• This is an optional message which is transmitted to the recipient's bank. There is no guarantee that the recipient's bank will publish the message to the recipient. This field accepts up to 140 characters and enters only letters, numbers and / -?:().,'+. Do not include URLs or IP addresses - including those will result in the wire being rejected

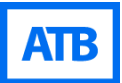

#### Step 1e: Verify and submit wire

On the verification screen you can review the details of your wire. If details are incorrect, you can **Cancel** the transaction or use the **Back** button to edit the transaction. If the details are correct, select **Submit**.

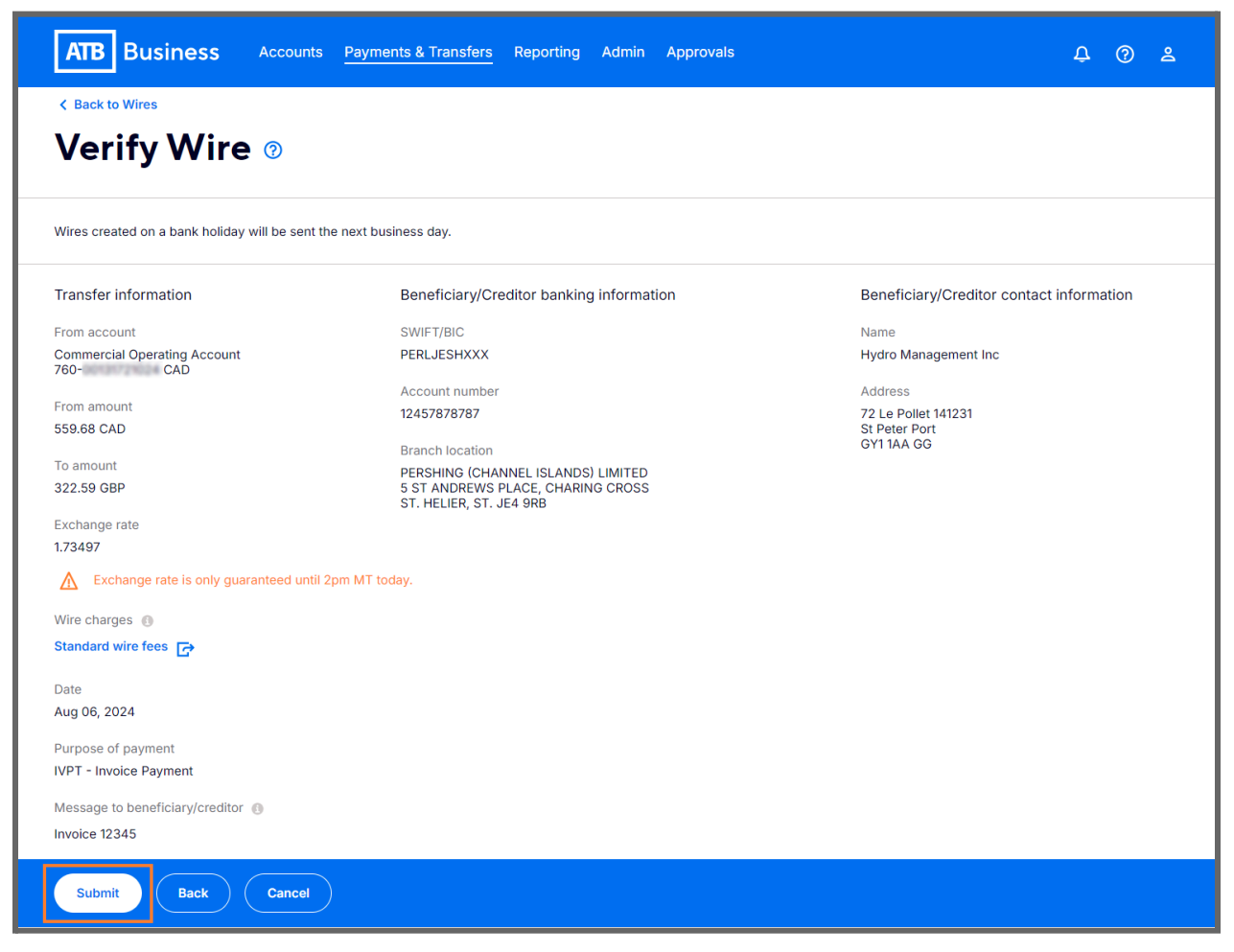

#### Step 1f: Wire confirmed

You will see confirmation of the submitted wire. Click on **Send Another Wire** to return to the **Send Wire & Manage Beneficiaries/Creditors** to send another wire.

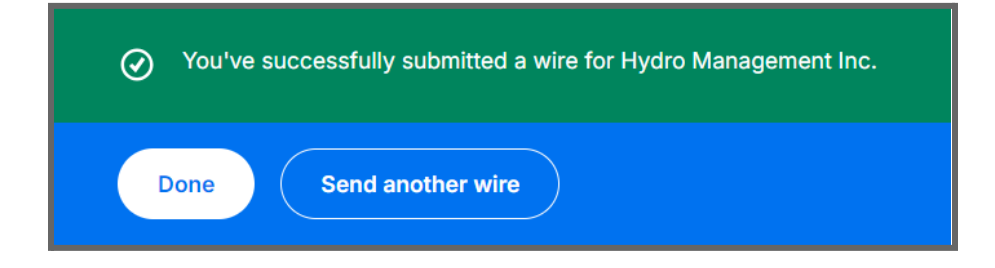

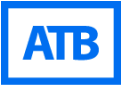

## **Wires Summary**

Once the wire has been successfully submitted, the Wire Summary screen will appear. Processing wires will appear in **Scheduled wires** as it goes through the checks and validation.

#### Step 1a: Click on Scheduled wires

The **Scheduled wires** screen displays the status of all **processing** or **future dated** wires here. The date defaults to current day and displays any future dated wires 45 days in the future. To view a particular date for scheduled wires, use the date picker and click the **Apply** button to refresh all the details.

| ATB Business Accounts Payments & Transfers Reporting Admin Approvals | 4 ® 2                           |
|----------------------------------------------------------------------|---------------------------------|
| Wires <sub>®</sub>                                                   | As of Aug 06, 2024 @ 10:43am MT |
| Summary Send Wire & Manage Beneficiaries/Creditors                   |                                 |
| Scheduled wires (1)                                                  | ~                               |
| History                                                              |                                 |
| Wires sent (11)                                                      | ~                               |
| Wires received (0)                                                   | ~                               |

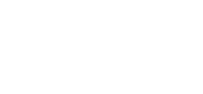

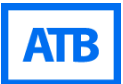

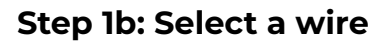

Use the **calendar icon** to view a scheduled wire.

| ATB Bus      | iness Acco                        | ounts Payments & Trans                       | sfers Reporting Admin Appro  | ovals                | Ċ                 | @ L        |
|--------------|-----------------------------------|----------------------------------------------|------------------------------|----------------------|-------------------|------------|
| Wires        | 0                                 |                                              |                              | As                   | of Aug 06, 2024 @ | 10:43am MT |
| Summary Ser  | id Wire & Manage Ben<br>wires (1) | eficiaries/Creditors                         |                              |                      |                   | ^          |
| Date (from)  |                                   | Date (to)                                    |                              |                      |                   |            |
| Aug 01, 2024 | Ë                                 | Sep 20, 2024                                 |                              |                      |                   | 🛱 Print    |
| Status       | Scheduled date                    | <ul> <li>Payment order<br/>number</li> </ul> | From account                 | Beneficiary/Creditor | Amount            |            |
| Dessessing   |                                   | 120222470780                                 | Commercial Operating Account | Cement Trust Co      | 1124 75 CAD       |            |

#### Step 1c: Select dates

Click on the **calendar icon** either in Date (from) or Date (to) and click **Apply**.

|              | Sche      | dule    | ed w    | /ires       | ; (2)     |         |          |                       |                                          |                      |              | ^        |
|--------------|-----------|---------|---------|-------------|-----------|---------|----------|-----------------------|------------------------------------------|----------------------|--------------|----------|
|              | Date (fro | m)      |         |             |           |         | Date (to | ))                    |                                          |                      |              |          |
|              | Aug 0     | 2, 202  | 24      |             |           | Ë       | Sep 2    | 21, 2024              |                                          |                      |              | 📄 Print  |
|              | S         | М       | Au<br>T | ug 202<br>W | 4 ∼<br>⊤  | F       | S        | ayment order<br>umber | From account                             | Beneficiary/Creditor | Amount       |          |
|              |           |         |         | $\frown$    | 1         | 2       | 3        | 0232479789            | Commercial Operating Account<br>760- CAD | Cement Trust Co      | 1,124.75 CAD | >        |
|              | 11        | 5<br>12 | 6<br>13 | 7           | ) 8<br>15 | 9<br>16 | 10<br>17 | 0232484008            | Commercial Operating Account<br>760- CAD | Cement Trust Co      | 2,675.31 CAD | Cancel > |
| _            | 18        | 19      | 20      | 21          | 22        | 23      | 24       |                       |                                          |                      |              |          |
| New Features | 25        | 26      | 27      | 28          | 29        | 30      | 31       |                       |                                          |                      |              |          |

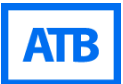

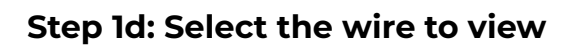

Click the **wire** to view all details.

| ATB Busin                                                                                                    | ness Acc       | counts | Payments & T          | ransfers        | Reporting               | Admin   | Approvals           |              | Ð ()   | ደ  |
|----------------------------------------------------------------------------------------------------|----------------|--------|-----------------------|-----------------|-------------------------|---------|---------------------|--------------|--------|----|
| Wires ③       As of Aug 07, 2024 @ 8:48am MT         Summary       Send Wire & Manage Beneficiaries/Creditors |                |        |                       |                 |                         |         |                     |              |        |    |
| Scheduled v                                                                                                   | vires (2)      |        |                       |                 |                         |         |                     |              |        | ^  |
| Date (from)                                                                                                   |                | Date ( | to)                   |                 |                         |         |                     |              |        |    |
| Aug 02, 2024                                                                                                  | Ë              | Sep    | 21, 2024              | Ć               | Appl                    | y       |                     |              | 🖨 Pri  | nt |
| Status                                                                                                    | Scheduled date | P n    | ayment order<br>umber | From acc        | ount                    |         | Beneficiary/Credito | or Amount    |        |    |
| Processing                                                                                                    | Aug 06, 2024   | 1      | 20232479789           | Commerc<br>760- | cial Operating A<br>CAD | Account | Cement Trust Co     | 1,124.75 CAD |        | >  |
| Scheduled                                                                                                    | Aug 08, 2024   | 1      | 20232484008           | Commerc<br>760- | cial Operating A<br>CAD | Account | Cement Trust Co     | 2,675.31 CAD | Cancel | >  |

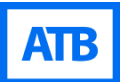

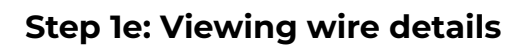

| ATB Business Accounts                                        | Payments & Transfers Reporting Admin Approva                                    | als 🗘 🖗 🛎                                                             |
|--------------------------------------------------------------|---------------------------------------------------------------------------------|-----------------------------------------------------------------------|
| < Back to Wires                                              |                                                                                 |                                                                       |
| Sent Wire Details                                            | S                                                                               |                                                                       |
| UETR tracking number<br>6e94e198-8a14-4f8e-834d-c9b056a995f1 | Payment order number<br>120233411608 Processing                                 | Creation date Scheduled date Sep 10, 2024 Sep 10, 2024                |
| Transaction details                                          |                                                                                 |                                                                       |
| Payment information                                          | Beneficiary/Creditor banking information                                        | Beneficiary/Creditor contact information                              |
| From account<br>Commercial Operating Account<br>760- CAD     | Transit number<br>30909                                                         | Name<br>Cement Trust Co                                               |
| Amount<br>111.00 CAD                                         | Institution number<br>0001                                                      | Address<br>5th Floor 140 Aldersgate Street<br>Toronto ON<br>M3C0E4 CA |
| Purpose of payment<br>DEPT - Deposit                         | 12345870                                                                        |                                                                       |
| Message to beneficiary/creditor<br>Not entered               | Branch location<br>BANK OF MONTREAL<br>4 HIGH ST SE<br>CALGARY T2Z 3T8 AB<br>CA |                                                                       |

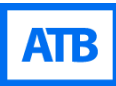

# **Wire History**

#### **View Wires Sent**

Once the wire has been processed, it will now show in the **Wire Sent** row.

#### Step 1a: View wires sent

Click on the wire sent **chevron** to expand all sent wires.

| ATB Business Accounts Payments & Transfers Reporting Admin Approvals | Д () L                          |
|----------------------------------------------------------------------|---------------------------------|
| Summary Send Wire & Manage Beneficiaries/Creditors                   | As of Aug 28, 2024 @ 10:24am MT |
| Scheduled wires (2)                                                  | ~                               |
| History                                                              |                                 |
| Wires sent (17)                                                      | ~                               |
| Wires received (2)                                                   | ~                               |

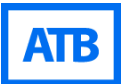

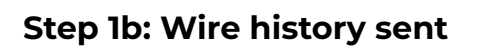

View all submitted wires.

| ATB Bus        | iness Act        | counts Payments & Transfers Repo     | orting Admin App     | rovals                                        |                                | Û ()         | 2  |
|----------------|------------------|--------------------------------------|----------------------|-----------------------------------------------|--------------------------------|--------------|----|
| History        |                  |                                      |                      |                                               |                                |              |    |
| Wires sent (7) |                  |                                      |                      |                                               |                                |              | ^  |
| Date (from)    |                  | Date (to)                            |                      |                                               |                                |              |    |
| Aug 06, 2024   | Ċ                | Aug 12, 2024                         | Apply                |                                               |                                | 🔒 Prin       | it |
| Status         | Scheduled date 🚽 | UETR tracking number                 | Payment order number | From account                                  | Beneficiary/Creditor           | Amount       |    |
| Completed      | Aug 12, 2024     | 8928e067-5530-4654-99eb-1148bfcb105e | 120232633716         | Business - US Chequing<br>Account<br>760- USD | John Doe and Associates<br>LTD | 333.33 USD   | >  |
| Completed      | Aug 12, 2024     | c07b088f-4589-4b51-9e95-c5805eeeb4   | 120232633719         | Commercial Operating Account<br>760- CAD      | Meridian Company               | 4.44 CAD     | ;  |
| Rejected       | Aug 12, 2024     | 3b471503-18fb-4cb4-a54a-234113e4998b | 120232635113         | Commercial Operating Account<br>760- CAD      | Meridian Company               | 222.22 CAD   | )  |
| Completed      | Aug 12, 2024     | 2ca29de3-4fce-4324-81b1-7b0700145f50 | 120232636474         | Business - US Chequing<br>Account<br>760- USD | John Doe and Associates<br>LTD | 2.33 USD     | ;  |
| Cancelled      | Aug 08, 2024     | 11580029-b9f2-4752-b982-a70c7ca5da84 | 120232484008         | Commercial Operating Account<br>760- CAD      | Cement Trust Co                | 2,675.31 CAD | ;  |
| Completed      | Aug 06, 2024     | b421bf89-4917-44a2-aca5-1c123b9a0239 | 120232477193         | Commercial Operating Account<br>760- CAD      | Hydro Management Inc           | 192.12 GBP   | ;  |
| Completed      | Aug 06, 2024     | b6c58255-8bda-47f7-a8c2-faa78ace7003 | 120232479776         | Commercial Operating Account<br>760- CAD      | Hydro Management Inc           | 322.59 GBP   | )  |
| Wires received | (5)              |                                      |                      |                                               |                                |              | `  |

The summary of the wire sent details includes:

#### Wire Statues

- **Completed**: The wire has been sent, check with the beneficiary if it's been successfully received
- **Rejected**: The wire has been rejected, click on the chevron to see the error message.
- **Cancelled**: The wire has been cancelled due to internal processes, i.e. the IBAN is incorrect or a future dated wire was successfully cancelled by an authorised user

Scheduled date: The date the wire was submitted for exchange.

**UETR tracking number:** A Unique End-to-end Transaction Reference (commonly known as a UETR) is a string of 36 unique characters featured in all payment instruction messages carried over to the beneficiary/creditors bank. A **UETR** is very much like the tracking number couriers

How-To Guide: Wires | Last Updated October 2024

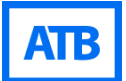

use when you send or receive a parcel. The sender issues a unique, unalterable reference which allows a payment to be located at any time, by any of the parties in the payment chain. **UETRs** are fully digitised and totally transparent – leading to fast, efficient processing.

From account: This is the deposit account selected to fund the wire transfer payment.

**Beneficiary/creditor**: This is the individual or entity entitled to receive the wire transfer payment.

**Amount:** This is the amount in currency submitted.

#### Step 1c: See more wire details

Click the **chevron** to expand the view.

| listory        |                  |                                      |                      |                                               |                                |              |   |
|----------------|------------------|--------------------------------------|----------------------|-----------------------------------------------|--------------------------------|--------------|---|
| /ires sent (7) |                  |                                      |                      |                                               |                                |              |   |
| ate (from)     |                  | Date (to)                            |                      |                                               |                                |              |   |
| Aug 06, 2024   | Ċ                | Aug 12, 2024 📩                       | Apply                |                                               |                                | 🛱 Prin       | t |
| tatus          | Scheduled date 👻 | UETR tracking number                 | Payment order number | From account                                  | Beneficiary/Creditor           | Amount       |   |
| Completed      | Aug 12, 2024     | 8928e067-5530-4654-99eb-1148bfcb105e | 120232633716         | Business - US Chequing<br>Account<br>760- USD | John Doe and Associates<br>LTD | 333.33 USD   |   |
| Completed      | Aug 12, 2024     | c07b088f-4589-4b51-9e95-c5805eeeb4   | 120232633719         | Commercial Operating Account<br>760- CAD      | Meridian Company               | 4.44 CAD     |   |
| Rejected       | Aug 12, 2024     | 3b471503-18fb-4cb4-a54a-234113e4998b | 120232635113         | Commercial Operating Account<br>760- CAD      | Meridian Company               | 222.22 CAD   |   |
| Completed      | Aug 12, 2024     | 2ca29de3-4fce-4324-81b1-7b0700145f50 | 120232636474         | Business - US Chequing<br>Account<br>760- USD | John Doe and Associates<br>LTD | 2.33 USD     |   |
| Cancelled      | Aug 08, 2024     | 11580029-b9f2-4752-b982-a70c7ca5da84 | 120232484008         | Commercial Operating Account<br>760- CAD      | Cement Trust Co                | 2,675.31 CAD |   |
| Completed      | Aug 06, 2024     | b421bf89-4917-44a2-aca5-1c123b9a0239 | 120232477193         | Commercial Operating Account<br>760- CAD      | Hydro Management Inc           | 192.12 GBP   |   |
| Completed      | Aug 06, 2024     | b6c58255-8bda-47f7-a8c2-faa78ace7003 | 120232479776         | Commercial Operating Account<br>760- CAD      | Hydro Management Inc           | 322.59 GBP   |   |

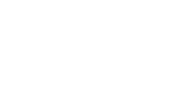

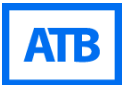

#### Step 1d: View the Sent Wire

The wire has been sent to the beneficiary/creditor's bank.

#### Typical timelines for money movement to Canadian destinations

• The expected delivery date will be the same day if the wire is sent before 2pm (MST), provided time limits are met and all information provided is accurate

#### Typical timelines for money movement to US or global destinations

• The expected delivery time will vary by country and financial institution. Typically, wires will arrive within 48 hours, but in some cases, wires can take up to 7 business days to arrive

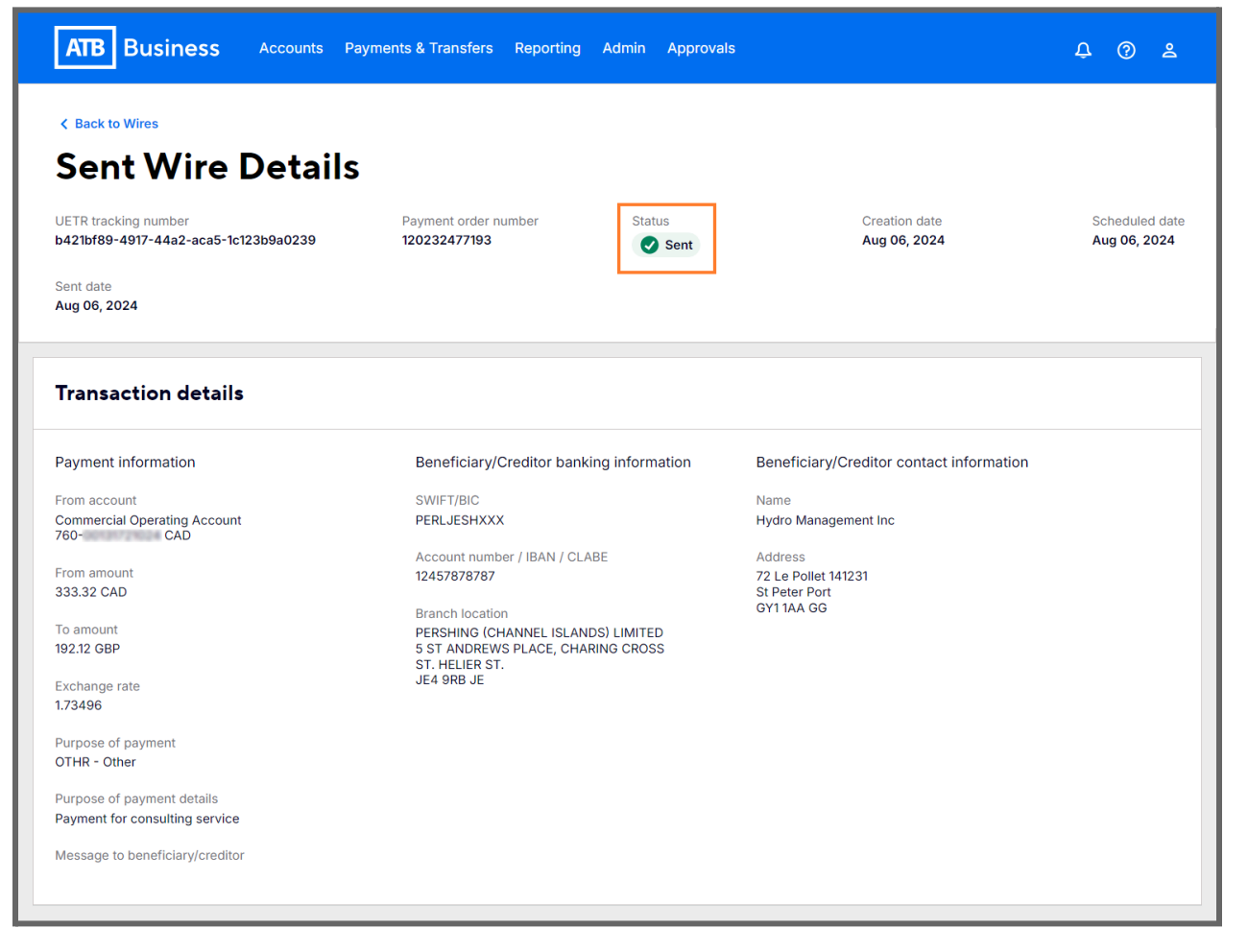

#### Additional details:

- Creation date: The date the wire was created
- Schedule date: The date the wire was scheduled for submission

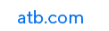

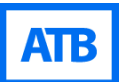

• Sent date: The date the wire was exchanged on SWIFT network

#### Transaction details:

- From amount: This amount has been debited from your deposit account
- To amount: This is the amount sent in the local currency to the beneficiary/creditor
- Exchange rate: This is the rate that was presented at the time of submission
- **Purpose of payment:** This was the purpose selected from the drop down at the time of wire creation

#### Beneficiary/creditor banking information

- **SWIFT/BIC**: Society for Worldwide Interbank Financial Telecommunications (SWIFT). Bank Identifier Code (BIC). This is a unique code consisting of either 8 or 11 alphanumeric characters, and all banks and financial institutions are assigned to exchange wire transfer payments
- Account number: This account number for your beneficiary/creditor
- **Branch location:** The bank name and address is auto populated at the time of creating your beneficiary details

#### Beneficiary/creditor contact information

- Name: This is the name of the individual or company the received the money
- Address: This is the address of the beneficiary/creditor

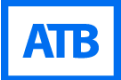

#### **Rejected Wire Status**

Wire Statuses are now prominently displayed on the wire history screen.

#### Step 1a: Select the rejected wire from sent wires

Click the **chevron** to see the returned error message.

|              | ATB Bus         | s <b>iness</b> Ac       | counts     | Payments & Transfers     | Reporting  | Admin       | Approvals                                   |                         | τ (    | ?      | 2 |
|--------------|-----------------|-------------------------|------------|--------------------------|------------|-------------|---------------------------------------------|-------------------------|--------|--------|---|
|              | Summary Ser     | ⑦<br>nd Wire & Manage E | Beneficiar | es/Creditors             |            |             |                                             | As of Sep 05, 2024      | @ 8:44 | 1am M⊺ | r |
|              | Scheduled       | wires (1)               |            |                          |            |             |                                             |                         |        |        | ~ |
|              | History         |                         |            |                          |            |             |                                             |                         |        |        |   |
|              | Wires sent (19) |                         |            |                          |            |             |                                             |                         |        |        | ^ |
|              | Date (from)     |                         | Date (t    | o)                       |            |             |                                             |                         |        |        |   |
|              | Aug 05, 2024    | Ë                       | Sep        | 05, 2024                 | Арр        | у           |                                             |                         | 8      | Print  |   |
|              | Status          | Scheduled date 🚽        | UETR tr    | acking number            | Payment    | order numbe | er From account                             | Beneficiary/Creditor    | Am     | ount   |   |
| New Features | Completed       | Sep 04, 2024            | d4f026     | 07-9d2f-4084-8b53-27454c | 1202333    | 93973       | Commercial Operating<br>Account<br>760- CAD | Jack Black Co           | 517.70 | AUD    | > |
| 0            | Completed       | Sep 03, 2024            | 2a59e2     | 85-563c-4500-a2ad-d46abb | o 12023338 | 34255       | Commercial Operating<br>Account<br>760- CAD | Transport Inc           | 26.61  | NZD    | > |
|              | Rejected        | Sep 03, 2024            | 25d461     | 4-7257-44d2-8bf6-21aac66 | 12023338   | 35196       | Commercial Operating<br>Account<br>760- CAD | Hydro Management<br>Inc | 64.74  | GBP    | > |

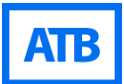

#### Step 1b: View sent wire details

The returned reason is now displayed on the screen.

| ATB Business Accounts Pay                                                                                                    | vments & Transfers Reporting                                                                                                    | Admin Approvals           |                                                                                                    | Q () 2                         |
|----------------------------------------------------------------------------------------------------|----------------------------------------------------------------------------------------------------|---------------------------|----------------------------------------------------------------------------------------------------|--------------------------------|
| K Back to Wires                                                                                                    |                                                                                                    |                           |                                                                                                    |                                |
| Sent Wire Details                                                                                                    |                                                                                                    |                           |                                                                                                    |                                |
| UETR tracking number<br>99942158-2573-49e4-bc39-568653cbc58d                                                                                                    | Payment order number 120233432043                                                                                                    | Status<br><b>Rejected</b> | Creation date<br>Sep 17, 2024                                                                                                    | Scheduled date<br>Sep 17, 2024 |
| Rejected date<br>Sep 17, 2024                                                                                                    |                                                                                                    |                           |                                                                                                    |                                |
| <b>^</b>                                                                                                    | - Duplicate file received                                                                                                    |                           |                                                                                                    |                                |
| Rejected: Your Wire has been rejected. Reason                                                                                                    | 1. Duplicate me received.                                                                                                    |                           |                                                                                                    |                                |
| Rejected: Your Wire has been rejected. Reason                                                                                                    |                                                                                                    |                           |                                                                                                    |                                |
| Rejected: Your Wire has been rejected. Reason                                                                                                    |                                                                                                    |                           |                                                                                                    |                                |
| Rejected: Your Wire has been rejected. Reason     Transaction details     Payment information                                                                                                    | Beneficiary/Creditor ban                                                                                                    | king information          | Beneficiary/Creditor contact infor                                                                                                    | mation                         |
| Rejected: Your Wire has been rejected. Reason  Transaction details  Payment information  From account                                                                                                    | Beneficiary/Creditor ban                                                                                                    | king information          | Beneficiary/Creditor contact infor<br>Name                                                                                                    | mation                         |
| Rejected: Your Wire has been rejected. Reason     Transaction details     Payment information     From account     Business - US Chequing Account     760- USD                                                                               | Beneficiary/Creditor ban<br>ABA/Fedwire number<br>221172610                                                                                                    | king information          | Beneficiary/Creditor contact infor<br>Name<br>John Doe and Associates LTD                                                                      | mation                         |
| Rejected: Your Wire has been rejected. Reason     Transaction details     Payment information     From account     Business - US Chequing Account     760-USD                                                                                | Beneficiary/Creditor ban<br>ABA/Fedwire number<br>221172610<br>Account number / IBAN / CL                                                                           | king information          | Beneficiary/Creditor contact inform<br>Name<br>John Doe and Associates LTD<br>Address                                                          | mation                         |
| Rejected: Your Wire has been rejected. Reason  Transaction details  Payment information  From account Business - US Chequing Account 760- USD  Amount 1124.00 USD                                                                            | Beneficiary/Creditor ban<br>ABA/Fedwire number<br>221172610<br>Account number / IBAN / CL<br>123456787847                                                           | king information          | Beneficiary/Creditor contact inform<br>Name<br>John Doe and Associates LTD<br>Address<br>Sth Floor 140 Alder Street<br>New York NY             | mation                         |
| Rejected: Your Wire has been rejected. Reason  Transaction details  Payment information  From account Business - US Chequing Account 760- USD  Amount 1,124.00 USD                                                                           | Beneficiary/Creditor ban<br>ABA/Fedwire number<br>221172610<br>Account number / IBAN / CL<br>123456787847<br>Branch location                                        | king information          | Beneficiary/Creditor contact inform<br>Name<br>John Doe and Associates LTD<br>Address<br>Sth Floor 140 Alder Street<br>New York NY<br>30124 US | mation                         |
| Rejected: Your Wire has been rejected. Reason  Transaction details  Payment information  From account Business - US Chequing Account 760- USD  Amount 1,124.00 USD  Purpose of payment                                                       | Beneficiary/Creditor ban<br>ABA/Fedwire number<br>221172610<br>Account number / IBAN / CL<br>123456787847<br>Branch location<br>CITIBANK, N.A.                      | king information          | Beneficiary/Creditor contact inform<br>Name<br>John Doe and Associates LTD<br>Address<br>Sth Floor 140 Alder Street<br>New York NY<br>30124 US | mation                         |
| Rejected: Your Wire has been rejected. Reason     Transaction details      Payment information      From account Business - US Chequing Account 760-USD      Amount 1,124.00 USD      Purpose of payment ADVA - Advance Payment              | Beneficiary/Creditor ban<br>ABA/Fedwire number<br>221172610<br>Account number / IBAN / CL<br>123456787847<br>Branch location<br>CITIBANK, N.A.<br>NEW YORK NY<br>US | king information          | Beneficiary/Creditor contact inform<br>Name<br>John Doe and Associates LTD<br>Address<br>Sth Floor 140 Alder Street<br>New York NY<br>30124 US | mation                         |
| Rejected: Your Wire has been rejected. Reason  Transaction details  Payment information  From account Business - US Chequing Account 760-USD  Amount 1,124.00 USD  Purpose of payment ADVA - Advance Payment Message to beneficiary/creditor | Beneficiary/Creditor ban<br>ABA/Fedwire number<br>221172610<br>Account number / IBAN / CL<br>123456787847<br>Branch location<br>CITIBANK, N.A.<br>NEW YORK NY<br>US | king information          | Beneficiary/Creditor contact inform<br>Name<br>John Doe and Associates LTD<br>Address<br>5th Floor 140 Alder Street<br>New York NY<br>30124 US | mation                         |

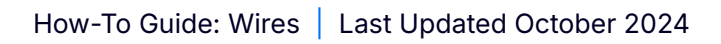

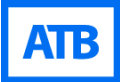

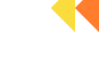

#### View Wires Received

### Step 1a: View incoming wires

#### Click on **Wires received**.

| ATB Business Accounts Payments & Transfers Reporting Admin Approvals | 4 0 e                           |
|----------------------------------------------------------------------|---------------------------------|
| Wires 🛛                                                              | As of Aug 28, 2024 @ 10:24am MT |
| Summary Send Wire & Manage Beneficiaries/Creditors                   |                                 |
| Scheduled wires (2)                                                  | ~                               |
| History                                                              |                                 |
| Wires sent (17)                                                      | ~                               |
| Wires received (2)                                                   | ~                               |

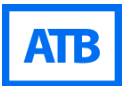

#### **Step 1b: View Wires Received**

To view the details of the received wire, click on the **chevron**.

|         | ATB Busi                    | iness              | Accounts       | Payments & Tra | Insfers Report     | ing Adr | nin / | Approvals                              | ¢ 0 &                       |
|---------|-----------------------------|--------------------|----------------|----------------|--------------------|---------|-------|----------------------------------------|-----------------------------|
|         | Wires                       | ⑦<br>d Wire & Mana | ge Beneficiari | ies/Creditors  |                    |         |       | As o                                   | f Aug 28, 2024 @ 10:24am MT |
|         | Scheduled                   | wires (2)          |                |                |                    |         |       |                                        | ~                           |
|         | History                     |                    |                |                |                    |         |       |                                        |                             |
|         | Wires sent (17)             |                    |                |                |                    |         |       |                                        | ~                           |
|         | Wires received (            | 2)                 |                |                |                    |         |       |                                        | ^                           |
|         | Date (from)<br>Jul 28, 2024 |                    | Date (t        | o)<br>28, 2024 |                    | Apply   |       |                                        | 🔒 Print                     |
| New Fea | Date 👻                      | UETR trackin       | ng number      | :              | Sender reference n | umber   | Sende | r To account                           | Posted amount               |
| atures  | Aug 28, 2024                | d35205cd-8         | 6b4-412d-a4    | 92-10c06eb I   | RKG 0828 1         |         | Comp  | Commercial Operating Accou<br>760- CAD | int 1,590.00 CAD >          |
|         | Aug 28, 2024                | 2f8b2b5e-d0        | 060-4159-bdb   | 14-5bfcd13     | RKG 0828 2         |         | Comp  | Commercial Operating Accou<br>760- CAD | int 2,590.00 CAD >          |

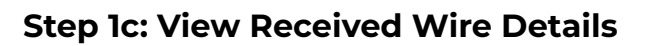

| ATB Business Accounts Pay                                    | ments & Transfers Reporting          | Admin Approvals | ¢ 0 2                       |
|--------------------------------------------------------------|--------------------------------------|-----------------|-----------------------------|
| C Back to Wires                                              |                                      |                 |                             |
| Received Wire De                                             | tails                                |                 |                             |
| UETR tracking number<br>d35205cd-86b4-412d-a492-10c06eb72c96 | Sender reference number INSTR 0828 1 | Status          | Posted date<br>Aug 28, 2024 |
| Transaction details Remittance details                       |                                      |                 |                             |
| Transaction details                                          |                                      |                 |                             |
| Payment information                                          | Sender inforr                        | mation          |                             |
| To account<br>Commercial Operating Account<br>760- CAD       | From<br>John Doe and                 | Associates      |                             |
| Posted amount 🚯<br>1,590.00 CAD                              |                                      |                 |                             |
| Received amount<br>1,590.00 CAD                              |                                      |                 |                             |
| Foreign exchange rate<br>1.00000                             |                                      |                 |                             |
| Message from sender<br>Invoice 5879115a                      |                                      |                 |                             |

#### Transaction details:

- To account: This is the account the money was credited to.
- **Posted Amount:** This amount reflects the equivalent value based on the currency sent and posted to your account.
- **Received amount:** This is the amount received in the currency sent (minus any intermediary fees).
- Foreign exchange rate: Wires received that are in currencies different from the receiving account's currency will be converted and posted at the spot rate at the time of deposit.
- **Message from Sender:** Wires received may contain additional remittance information provided by the sender such as payment details, invoice numbers and messages to the beneficiary.
- Sender Information
- From: This will be the sender's name, it could be an individual or an entity also known as the debtor.

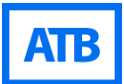

#### **Step 1d: Remittance details**

Click on the **Remittance details** if the sender has included more comprehensive details with the wire. Here you may find such things as an invoice, payroll statement or other pretintate details related to the wire you have received.

| ATB         Business         Accounts         Payments & Transfers         Reporting         Admin         Approvals                                                                                                    | 4° ? 2     |  |  |  |  |  |  |  |  |
|----------------------------------------------------------------------------------------------------|------------|--|--|--|--|--|--|--|--|
| < Back to Wires Received Wire Details                                                                                                    |            |  |  |  |  |  |  |  |  |
| UETR tracking number     Sender reference number     Status     Posted date       90878e07-cc10-41cc-bd96-1c1cedcff77b     INSTR 0903 1     Image: Completed     Sep 03, 2024       Transaction details     Remittance details     Image: Completed     Sep 03, 2024 |            |  |  |  |  |  |  |  |  |
| Remittance details 💿                                                                                                    |            |  |  |  |  |  |  |  |  |
| E Referred Document Information                                                                                                    | Expand all |  |  |  |  |  |  |  |  |
| Organization identification                                                                                                    |            |  |  |  |  |  |  |  |  |
| organization name identifier                                                                                                    |            |  |  |  |  |  |  |  |  |
| Postal Address                                                                                                    |            |  |  |  |  |  |  |  |  |
| 5424 53 st, Calgary AB, Canada, T3T 3T3                                                                                                    |            |  |  |  |  |  |  |  |  |
| Identification                                                                                                    |            |  |  |  |  |  |  |  |  |
| ID something                                                                                                    |            |  |  |  |  |  |  |  |  |
| Private Identification                                                                                                    |            |  |  |  |  |  |  |  |  |
| private name                                                                                                    |            |  |  |  |  |  |  |  |  |
| Country of residence                                                                                                    |            |  |  |  |  |  |  |  |  |
| Canada                                                                                                    |            |  |  |  |  |  |  |  |  |
| Referred Document Amount                                                                                                    | Expand all |  |  |  |  |  |  |  |  |
| Creditor Reference Information                                                                                                    | Expand all |  |  |  |  |  |  |  |  |

# **Additional Wire Information**

#### **Malicious Content**

**Wires received** may contain additional remittance information provided by the sender such as payment details, invoice numbers and messages to the beneficiary. As there is no control over the sending information, there is a risk that this information could be malicious, particularly if there are links within the message.

Be vigilant and safe online. If a wire includes a remittance message that appears fraudulent, do not interact with it (i.e., do not copy and paste the link into a browser).

Opening a wire with a remittance message and closing it without interacting with the message itself will have no impact on your online safety or banking.

When **sending** a wire, never include a URL or IP address in the message to beneficiary or creditor as doing so will result in an immediate rejection of your wire. When adding a message to a beneficiary/creditor make sure that there are spaces *after* periods. Not using a space *after* a period will result in immediate rejection of the wire. For example, "Paying invoice .From vendor." would be rejected as ".F" may appear like a URL or IP to the system

| ler number Status<br>196 Pejected |
|-----------------------------------|
|                                   |
|                                   |
| ed.                               |
| 16                                |

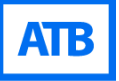

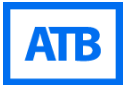

#### Sanctioned Countries

The Canadian Government, United Nations and US Government have imposed sanctions on certain countries which ATB must comply with. If the wire destination is to a sanctioned country this warning will appear at the bottom of the wire submission page.

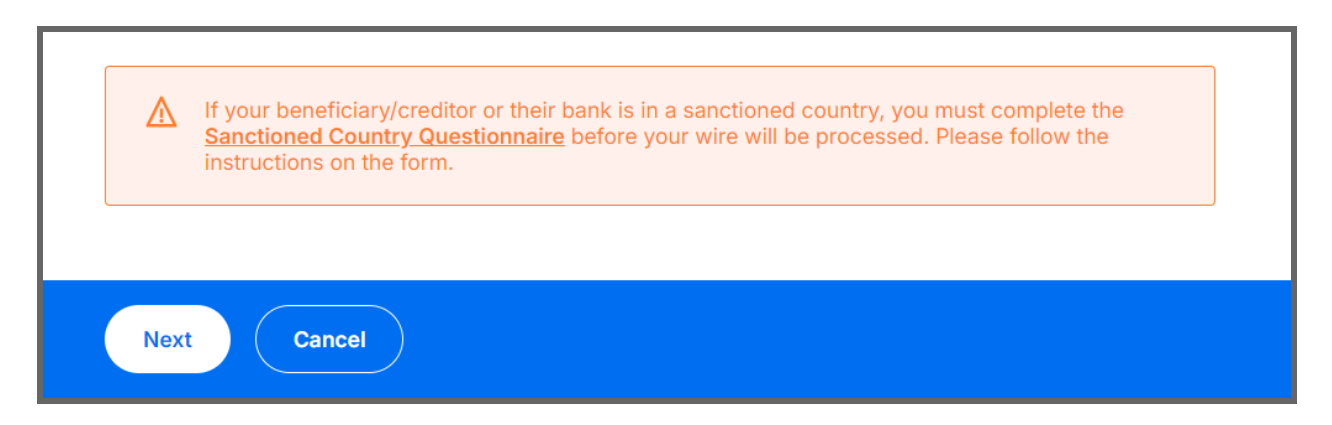

ATB automatically holds wires destined for sanctioned countries until **Sanctioned Country Questionnaire form** and supporting documentation has been submitted for review within 2 business days. If the form has not been received the held wire will automatically be cancelled.

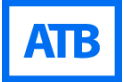

#### Sending Wires to India

In India, financial transactions require a specific Purpose of Payment code and IFSC to be submitted with all wire payments. Financial institutions in India are obligated through regulatory compliance to adhere to these regulations set by the Reserve Bank of India (RBI) and other regulatory bodies.

| AIB Business                                                                                       | Accounts                            | Payments & Transfers                                      | Reporting | Admin | Approvais |
|----------------------------------------------------------------------------------------------------|-------------------------------------|-----------------------------------------------------------|-----------|-------|-----------|
| Currency (1)                                                                                       |                                     |                                                           |           |       |           |
| INR -                                                                                              |                                     |                                                           |           |       |           |
| From amount                                                                                        | Тс                                  | o amount                                                  |           |       |           |
| 0.00                                                                                               | CAD                                 | 0.00                                                      | INR       |       |           |
| Exchange rate: 0.01687                                                                             | 1.0                                 | 00 CAD = 59.28 INR                                        |           |       |           |
| Date (1)                                                                                           |                                     |                                                           |           |       |           |
| Sep 11, 2024                                                                                       |                                     |                                                           |           |       |           |
| Purpose of payment                                                                                 |                                     |                                                           |           |       |           |
| Select                                                                                             | •                                   |                                                           |           |       |           |
|                                                                                                    |                                     |                                                           |           |       |           |
|                                                                                                    |                                     |                                                           |           |       |           |
| Select                                                                                             |                                     |                                                           | •         |       |           |
| View a detailed list of payment codes.                                                             | 67                                  |                                                           |           |       |           |
|                                                                                                    |                                     |                                                           |           |       |           |
|                                                                                                    |                                     |                                                           |           |       |           |
| Message to beneficiary/creditor                                                                    | (optional)                          | 140 characters                                            | remaining |       |           |
|                                                                                                    |                                     |                                                           |           |       |           |
|                                                                                                    |                                     |                                                           |           |       |           |
| Your message may not be received as<br>Including content such as URLs or IP a<br>prevent approval. | not all banks pro<br>ddresses may c | ovide this feature.<br>ompromise the security of your wir | e and     |       |           |
|                                                                                                    |                                     |                                                           |           |       |           |

When INR is selected from the currency drop down, an additional purpose of payment (India) drop down list is required and an Indian Financial System Code (IFSC) is now mandatory. An IFSC code is an 11-digit alpha-numeric code used to uniquely identify bank branches within the country of India.

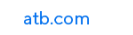

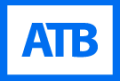

#### Sending Wires to Australia and New Zealand

When sending wire payments to Australia and New Zealand, it is recommended to include the six-digit identifier, a Bank State Branch (BSB) code for Australia or the Bank Code for New Zealand. By providing the BSB code or Bank code this will ensure accurate routing of funds to the correct bank or branch, facilitating timely and secure transactions while reducing the likelihood of errors or delays.

| AUD -                                              |     |                     |      |     |
|----------------------------------------------------|-----|---------------------|------|-----|
| From amount                                        |     | To amount           |      |     |
| 0.00                                               | CAD |                     | 0.00 | AUD |
| Exchange rate: 0.91812                             |     | 1.00 CAD = 1.09 AUD |      |     |
| Date (C)<br>Sep 11, 2024 (C)<br>Purpose of payment |     |                     |      |     |
| Select                                             |     | •                   |      |     |
| RSR number (optional)                              |     |                     |      | (i) |

Australia: Optional BSB code requires 6 digits no spaces or dashes

New Zealand: Optional Bank Code requires 6 digits no spaces or dashes

| NZD 👻                  |     |                     |      |     |
|------------------------|-----|---------------------|------|-----|
| From amount            |     | To amount           |      |     |
| 0.00                   | CAD |                     | 0.00 | NZD |
| Exchange rate: 0.83915 |     | 1.00 CAD = 1.19 NZD |      |     |
| Sep 11, 2024           |     |                     |      |     |
| Select                 |     | v                   |      |     |
| Bank code (optional)   |     |                     |      | ٩   |

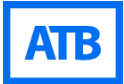

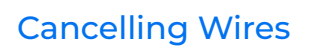

ATB Business users have the ability to cancel the following types of wires:

- An approved future dated wire created in ATB Business can be cancelled up until 11:59 pm on the day before the due date through ATB Business.
- A wire pending approval in ATB Business can be cancelled up until 2pm on the due date through ATB Business.

#### How to cancel a future dated wire

If the wire processed was future dated, it can be cancelled from the **wires** home page screen by selecting the **chevron** to expand the summary of the scheduled wires.

# ATB Business Accounts Payments & Transfers Reporting Admin Approvals A I I

#### Step 1a: Click on the chevron to expand the view

Step 1b: Select the Cancel button.

| Scheduled v                 | wires (1)        |                         |                                          |                      |              | ~       |
|-----------------------------|------------------|-------------------------|------------------------------------------|----------------------|--------------|---------|
| Date (from)<br>Sep 11, 2024 | Date             | (to)<br>ot 26, 2024     | Apply                                    |                      |              | 🔒 Print |
| Status                      | Scheduled date 🔺 | Payment order<br>number | From account                             | Beneficiary/Creditor | Amount       |         |
| Scheduled                   | Sep 12, 2024     | 120233410058            | Commercial Operating Account<br>760- CAD | Cement Trust Co      | 1,124.00 CAD | Cancel  |

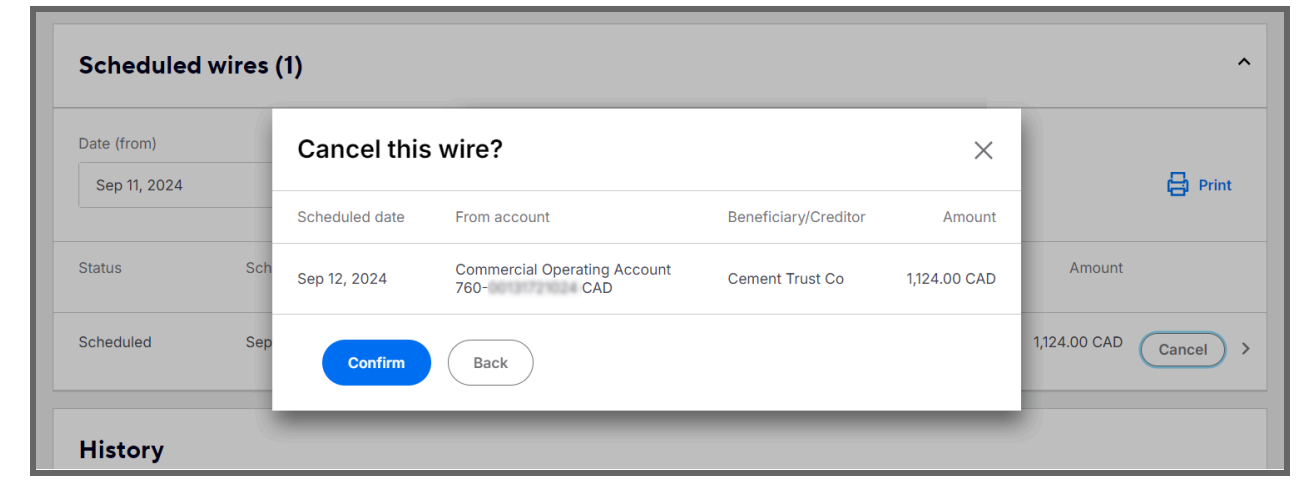

#### Step 1c: Confirm the Cancelation request.

#### Step 1d: Future dated wire has been successfully cancelled.

| × |
|---|
|---|

If the wire has left ATB, we will attempt to recall it on a best effort basis. Contact or your Business Advisor, Relationship Manager or Account Officer/Client Portfolio Specialist for more details.

#### To attempt a recall on a processed wire

- If you have a Business Advisor, contact ATB Client Care by calling 1-888-655-5152
- If you have a Relationship Manager or Account Officer/Client Portfolio
   Specialist contact Cash Management Support by calling 1-877-363-4855

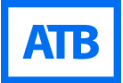

#### Alerts

#### Approval of Pending Alerts

Turning on **Allow notifications**, will trigger an email to an assigned user that the wire is awaiting their approval. This alert ensures timely processing for outgoing wires. Once fully approved a wire is sent to ATB for processing.

#### **Step 1a: Click Approvals**

| <b>ATB</b> Business     | Accounts        | Payments & Transfers | Reporting | Admin | Approvals | 4 0 e                           |
|-------------------------|-----------------|----------------------|-----------|-------|-----------|---------------------------------|
| Wires <sub>®</sub>      |                 |                      |           |       |           | As of Sep 11, 2024 @ 10:39am MT |
| Summary Send Wire & Mar | nage Beneficiar | ies/Creditors        |           |       |           |                                 |

#### Step 1b: Click Administration

| ATB Business Accounts Payments & Transfers Reporting Admin | Approvals<br>•              | Q () 2                |
|------------------------------------------------------------|-----------------------------|-----------------------|
| Wires 🛛                                                    | Administration<br>Financial | 11, 2024 @ 10:39am MT |
| Summary Send Wire & Manage Beneficiaries/Creditors         |                             |                       |

#### Step 1c: Turn on the Allow Notifications button

| ATB Business Accounts Payments & Transfe    | rs Reporting Admin <u>Ar</u> | pprovals   | 4 0 £                        |  |
|---------------------------------------------|------------------------------|------------|------------------------------|--|
| Administration Approva                      | ls                           | As         | of Sep 11, 2024 @ 10:51am MT |  |
| New approval requests (0)                   |                              |            |                              |  |
| Users (0) Roles (0)                         |                              |            |                              |  |
| Expiry date Type User                       | Username                     | Originator |                              |  |
| Results (0)     < 1       No new approvals. |                              |            |                              |  |

Please refer to <u>ATB Business Help</u> for detailed information on setting up Roles, Approval rules and transaction limits.

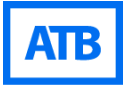

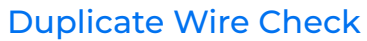

This feature aims to enhance security and prevent errors in wire transfer payment by detecting and capturing duplicate transactions.

| Amount                               | Duplicate detected                                                                                                    | ×  |
|--------------------------------------|----------------------------------------------------------------------------------------------------|----|
| 1,124.75 USD<br>Date<br>Sep 17, 2024 | We have detected a duplicate of this transaction in your Wires History. We recommend reviewing your history before continuing.           Continue anyway         Return to transaction | le |

This functionality ensures that if a wire transfer payment matches a previously 6 days processed wire transaction, the system will flag it as a potential duplicate. You'll then have the opportunity to continue anyways which will process the wires without further delay. There is no recourse once the wire transfer payment has left ATB.

#### Supported Wire Currencies

| Abbreviation | Currency                |
|--------------|-------------------------|
| CAD          | Canadian Dollar         |
| USD          | United States Dollar    |
| GBP          | British Pound           |
| AED          | United Arab Emir Dirham |
| AUD          | Australian Dollar       |
| CHF          | Swiss Franc             |
| СZК          | Czech Koruna            |
| ОКК          | Danish Koruna           |
| EUR          | Euro                    |
| FJD          | Fijian Dollar           |
| нкр          | Hong Kong Dollar        |
| HUF          | Hungarian Forint        |
| ILS          | Israeli New Shekel      |
| INR          | Indian Rupee            |
| JPY          | Japanese Yen            |
| KWD          | Kuwaiti Dinar           |
| MAD          | Moroccan Dinar          |
| MXN          | Mexican Peso            |

| NOK | Norwegian Kroner       |
|-----|------------------------|
| NZD | New Zealand Dollar     |
| РНР | Philippine Peso        |
| PLN | Polish Zloty           |
| SAR | Saudi Riyal            |
| SBD | Solomon Islands Dollar |
| SEK | Swedish Krona          |
| SGD | Singapore Dollar       |
| ZAR | South African Rand     |

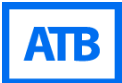

#### To attempt a recall on a processed wire

- If you have a Business Advisor, contact ATB Client Care by calling 1-888-655-5152
- If you have a Relationship Manager or Account Officer/Client Portfolio Specialist contact Cash Management Support by calling **1-877-363-4855**

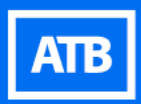